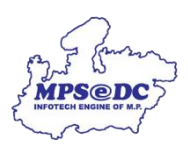

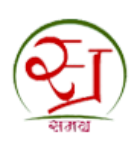

# SOP & User manual for Reverification of GP and Ward user profiles post 90 days

Developed by

Madhya Pradesh State Electronics Development Corporation

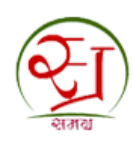

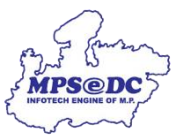

# **Objective:**

To enhance security and ensure the validity of user profiles, a new system for user profile reverification will be implemented for GP and ward users. This process will disable user profiles after being active 90 days, requiring re-verification by the respective Local Body (LB). This enhancement will ensure that the concerned user-profile is not misused in the absence of the user.

## Prerequisites:

- Aadhaar e-KYC Verified Samagra ID.
- User-profile registered on SPR portal.
- Active Mobile number registered with the SPR user-profile.
- Biometric device for biometric authentication.

# **Process Steps:**

- 1. Deactivation of SPR Employee Profile:
  - 1.1. A registered SPR user, will be marked as "activate" when it is mapped to a Ward/GP.
  - 1.2. An "active" user will be deactivated, once this user profile has been active for more than 90 days.
  - 1.3. On deactivation, a message will be displayed to the SPR user (on SPR Portal Login), requesting him/her to approach their local body for reactivating their user profile.
  - 1.4. Simultaneously a request will be displayed on the respective local body's profile for user re-activation.

#### 2. Reactivation of User profile:

- 2.1. The SPR user will approach his/her respective local body for re-verification.
- 2.2. The local body's officer will approve the respective request and activate the SPR user's profile by performing Aadhaar e-auth.
- 2.3. Once activated, the user profile will be active for the next 90 days.

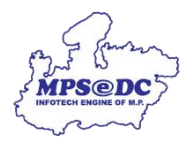

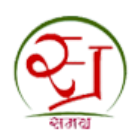

# User Manual - English

#### 1. Deactivation of SPR Employee Profile:

When an employee's user profile has been deactivated, he/she will get the following message on the SPR portal

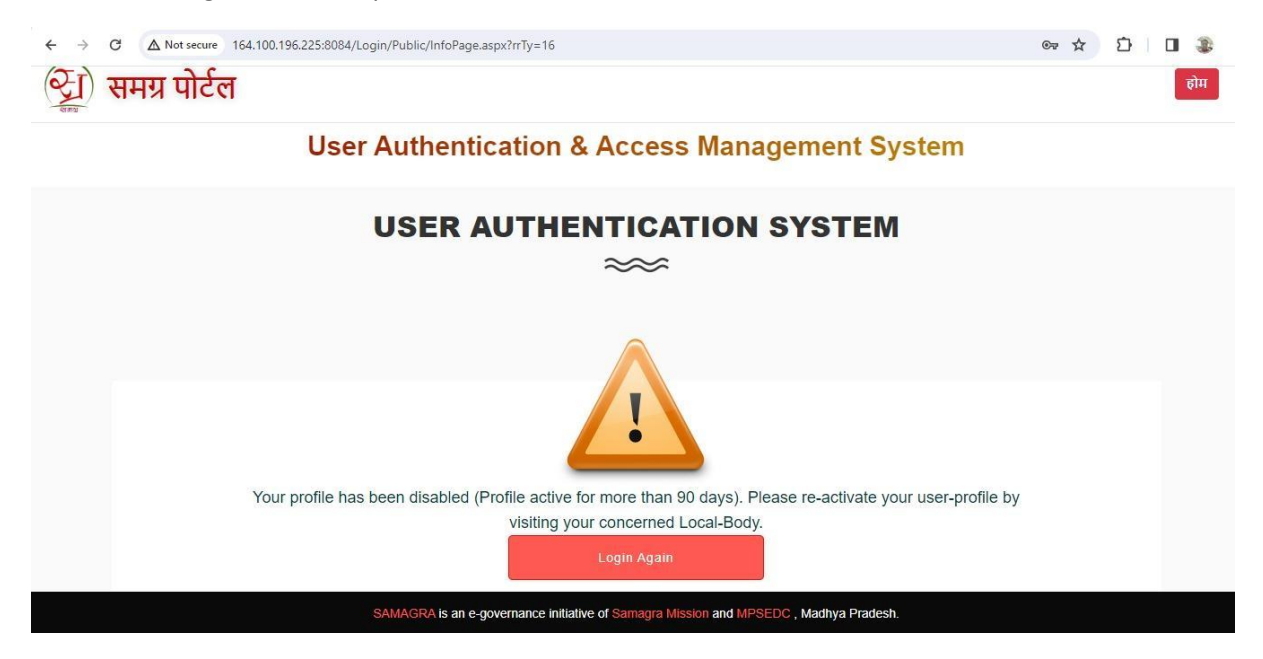

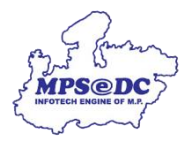

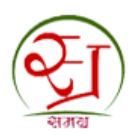

#### 2. Reverification by Local Body:

2.1. Login into SPR portal using the following link:

Link: https://spr.samagra.gov.in/Login/Public/sLogin.aspx

- 2.1.1 Enter Username and Password
- 2.1.2. Enter Captcha
- 2.1.3. Click "Login" button

| 🎯 સમગ્ર સામાગિન સુરક્ષા મિશ્વન મધ્યપ્રવેશ                                |                                                                                                    |                                                                            | Home         |
|--------------------------------------------------------------------------|----------------------------------------------------------------------------------------------------|----------------------------------------------------------------------------|--------------|
| 🔁 ) राज्य जनसंख्या पंजी प्रबंधन प्रणाली                                  | 0755-2558391 / 2555700 (0) 1250<br>md.samagra@mp.gov.in 1250                                                                                                    | र संचालक, समग्र सामाजिक सुरक्षा मिशन (म॰प्र॰)<br>३, तुलसी नगर भोपाल-462003 |              |
| USER AUTHEN                                                              | ITICATION & ACCESS MANAGEMENT SYST                                                                                                    | EM                                                                         |              |
|                                                                          | 23:                                                                                                    | <u>`</u>                                                                   | 4            |
| सूचना                                                                    |                                                                                                    | gin Here                                                                   |              |
| 1. कृषया ध्यान दे की Portal में काम करने के बाद पेज के ऊपर दिया गया logo | ut लिंक पर क्लिक कर के अपने<br>User Name                                                                                                    |                                                                            |              |
| कार्य को समाप्त करें , अगर आप logout नहीं करेंगे और browser को बंद व     | म्रते हैं तो आप का लोगिन अस्थाई                                                                                                    |                                                                            |              |
| रूप से बंद कर दिए जायेगा<br>2. कप्पया आप अपना पासवई हर महीने बदलते रहे । | Password                                                                                                    | 1 . 10                                                                     | the second   |
| 3. आप अपना लॉगिन और पासयई किसी को भी न दे ।                              |                                                                                                    |                                                                            |              |
|                                                                          | 100 million (100 million (100 m | ði h                                                                       |              |
| Notice                                                                   |                                                                                                    |                                                                            | Enter        |
| 1. If you do not loo out pracefully using the logget button and cir      | Enter characters                                                                                                    | being displayed in above image.                                            | Usornamo     |
| close/exit button, Your account will be locked temporarily               |                                                                                                    | 3                                                                          | Username,    |
| 2. Please Change Your Password frequently                                |                                                                                                    | THE TAX                                                                    | Password an  |
| 3. Never give/share your login a                                         |                                                                                                    | Login                                                                      | Cantcha Code |
| Click L                                                                  | ogin                                                                                                    |                                                                            |              |
|                                                                          | Forgot Password? (                                                                                                    | Click here to initiate Password Recovery.                                  |              |
|                                                                          | and the second second se                                                                                                    |                                                                            |              |

#### 2.2. Go to Employee profile re-activation page

- 2.2.1. On Menu bar click on "Employee Management"
- 2.2.2. Under sub-menu click on "Employee profile re-activation"

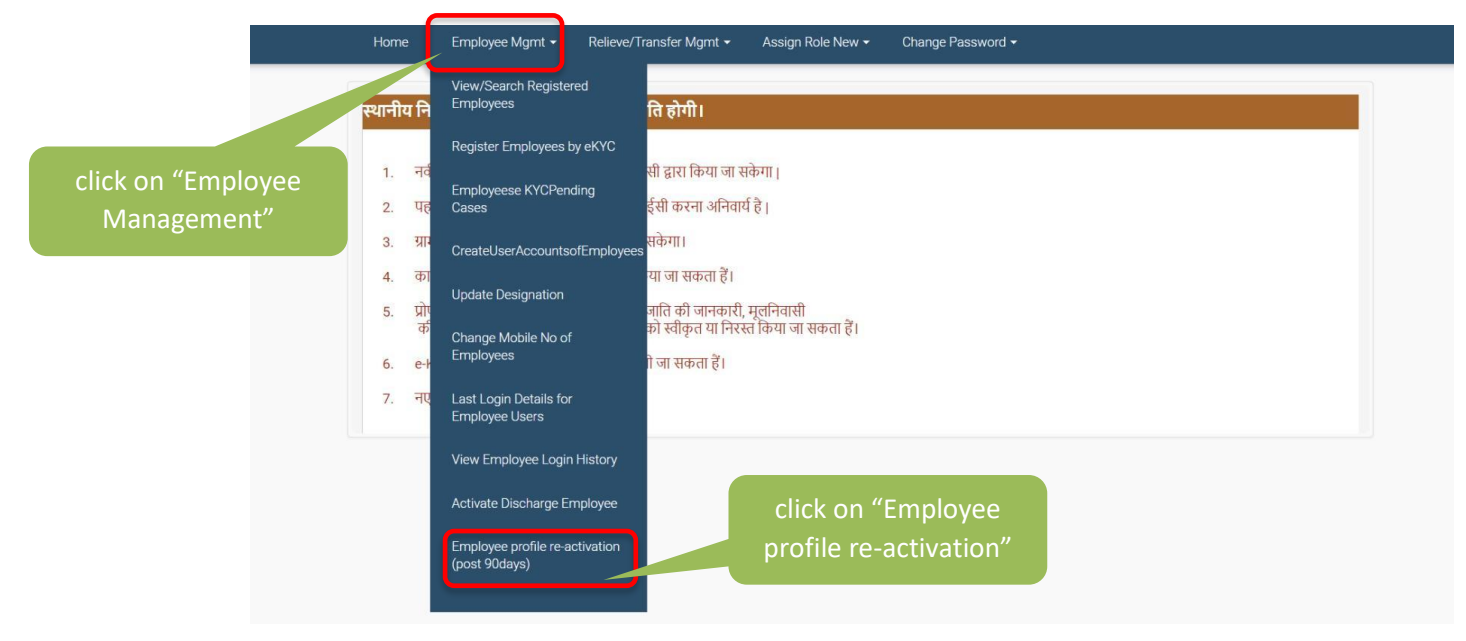

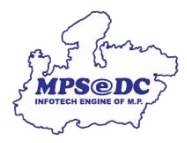

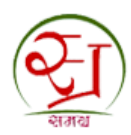

#### 2.3. View list of pending requests

#### 2.3.1. Click on "Re-activate" button to re-activate the employee's profile

| न्त्री समग्र सामाजिक सुरक्षा क्रि | मेशत  |                  |                                    |                |                  | fe                    | दी Janpad Par  | nchayat, KOLARAS 🗸 | <b>*</b> • | 01 : 14 : 35 PM<br>Monday 12 February 2024 |
|-----------------------------------|-------|------------------|------------------------------------|----------------|------------------|-----------------------|----------------|--------------------|------------|--------------------------------------------|
| Ć                                 | रेग श | ज्य जनसंख्या पंत | त्री प्रबंधन प्रणाली               |                |                  |                       |                |                    |            |                                            |
|                                   |       |                  |                                    | कर्मचारी प्रबं | ধন (Employe      | es Administratio      | n)             |                    |            |                                            |
|                                   | Home  | Employee Mgmt    | <ul> <li>Relieve/Transf</li> </ul> | ier Mgmt 👻 A:  | ssign Role New 🗸 | Change Password 🗸     |                |                    |            |                                            |
|                                   | S.No  | User Name        | Name                               |                | Click on '<br>b  | "Re-activate<br>utton | e"<br>strates. | Re-Activ           | vite       |                                            |
|                                   | 1     | KD15827          | Kamlesh Dhakad                     | Shri Kh        | Julram Dhakad    | 05/08/1985            |                | Re-Acti            | vate       |                                            |

#### 2.4. Confirm Employee Details

2.4.1. If the details of the employee are correct , click on "Re-activate" to verify employee using Aadhaar e-auth

| 😋 रामग्र सामाजिक्त सुरक्षा मिथन | Re-Verification                                                              | Request ×                                                                            | Janpad Panchayat, KOLARAS 🗸 🔺 🔒 | 01 15 18 PM<br>Monday 12 February 2024 |
|---------------------------------|------------------------------------------------------------------------------|--------------------------------------------------------------------------------------|---------------------------------|----------------------------------------|
| 🛛 राज्य जनसंख्या पंजी प्रबंध    | Samagra Id:                                                                  | 1000                                                                                 |                                 |                                        |
|                                 | User Name:                                                                   | KD15827                                                                              |                                 |                                        |
|                                 | Creation Date:                                                               | 29/04/2014                                                                           |                                 |                                        |
| Home Employee Mgmt + Re         | Samagra                                                                      | Aadhaar Photo                                                                        |                                 |                                        |
|                                 | Name Shirin Pathan                                                           | Shirin<br>Pathan                                                                     |                                 |                                        |
| S.No User Name Har              | Name<br>(Hindi)                                                              | चिरंजीत                                                                              | Date Re-Activate                |                                        |
| 1 KD15827 Kamlesh               | Dob 29/10/1989                                                               | 29/09/1989                                                                           | Re-Activate                     |                                        |
|                                 | Gender Female                                                                | Male                                                                                 |                                 |                                        |
| Click on "Re-activat<br>button  | e" Ward/Gp Mapp<br>wt/GP Name District Name M<br>SHVPURI 11/4/2<br>Re-Active | npping List<br>Last verification Date<br>119 11:56:56 AM 2/7/2024 12:50:31 PM<br>ate |                                 |                                        |

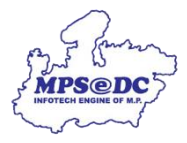

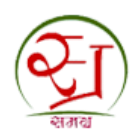

- 2.5. Verify user using Aadhaar e-Auth
- 2.5.1. Select Mode of e-Auth
- 2.5.1.1. Verify through OTP
  - 2.5.1.1.1. To verify employee via OTP Click on "Apply Through OTP" button

| 🥎 रामग्र सामाजिक सुरक्षा विश्वन |                                                                                                 |                                               | Janpad Panchayat, KOLARAS 🗸 🛛 🐔 | 01 16 05 PM<br>Monday 12 February 2024 |
|---------------------------------|-------------------------------------------------------------------------------------------------|-----------------------------------------------|---------------------------------|----------------------------------------|
| रिया प्रति प्रवंधन              | प्रणाली                                                                                         |                                               |                                 |                                        |
|                                 | eAuth of Employee for Approval of Requ                                                          | iest ×                                        |                                 |                                        |
| Home Employee Mgmt 👻 Relia      | User Name: KD15827                                                                              |                                               |                                 |                                        |
| (m)                             | Employee Name: KamleshDhakad                                                                    |                                               |                                 |                                        |
|                                 | Samagra ID: 100000077                                                                           |                                               |                                 |                                        |
| Click on "Apply                 | Reference No: 851226320370111111                                                                |                                               |                                 |                                        |
|                                 | मेरे द्वारा इस समग्र आईडी की जानकारी देखने के<br>उडा है। गृति तम मलागृत में नतिगाएँ अनगोतन गा 3 | बाद सत्यापन किया जा<br>प्रतीकति की जाती है तो | tion Date Re-Activate           |                                        |
| Ihrough OIP" button             | उसकी सम्पूर्ण जवाबदारी मेरी स्वयं की होगी।                                                      | त्वावृगत का जाता ए ता                         | Re-Activate                     |                                        |
|                                 | Apply Through OTP Apply through                                                                 | Biometric                                     | ,                               |                                        |

2.5.1.1.2. Click on "Get OTP" button to receive OTP on Employee's Aadhaar linked mobile number

| ন্ত্র মসয় মাসানিক য় | रक्षा मिशत |               |                       |                |                                                                                                    |                                     | Janpad Panchayat, KOLARAS 🗸 🔺 🔒 🔡 | 01:17:06 P<br>Monday 12 February 2 |
|-----------------------|------------|---------------|-----------------------|----------------|----------------------------------------------------------------------------------------------------|-------------------------------------|-----------------------------------|------------------------------------|
|                       | E          | ) शाज्य जनसंस | व्या पंजी प्रबंधन प्र | णाली           |                                                                                                    |                                     |                                   |                                    |
|                       | হারায়     |               |                       | eAut           | h of Employee for Approval of Requ                                                                   | est ×                               |                                   |                                    |
|                       | Home       | o Employor    | Manat = Police        | User Name:     | KD15827                                                                                              |                                     |                                   |                                    |
|                       | HUIN       | e Linpioyee   |                       | Employee Name: | KamleshDhakad                                                                                        |                                     |                                   |                                    |
|                       |            |               |                       | Samagra ID:    | 100000077                                                                                            |                                     |                                   |                                    |
|                       |            |               |                       | Reference No:  | 851226320370111111                                                                                   |                                     |                                   |                                    |
|                       | S.No       | User Name     | Name                  | 12             | मेरे द्वारा इस समग्र आईडी की जानकारी देखने के<br>रहा है। यदि इस सत्यापन में त्रुटिपूर्ण अनुमोदन या अ | बाद सत्यापन किर<br>स्वीकृति की जाती | Click on "Get OTP"                |                                    |
|                       | 1          | KD15827       | Kamlesh Dha           |                | उसका सम्पूर्ण जवाबदारा मरा स्वय का हागा।                                                             |                                     | button                            |                                    |
|                       |            |               |                       | Apply Th       | rough OTP     Apply through                                                                          | Biometric                           |                                   |                                    |
|                       |            |               |                       |                | Get OTP                                                                                              |                                     |                                   |                                    |
|                       |            |               |                       |                |                                                                                                    |                                     |                                   |                                    |
|                       |            |               |                       |                |                                                                                                    |                                     |                                   |                                    |
|                       |            |               |                       |                |                                                                                                    |                                     |                                   |                                    |
|                       |            |               |                       |                |                                                                                                    |                                     |                                   |                                    |
|                       |            |               |                       |                |                                                                                                    |                                     |                                   |                                    |

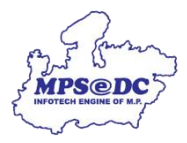

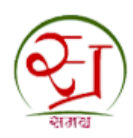

- 2.5.1.1.3. Enter OTP received on employee's mobile No. (from Aadhaar) in the text box
- 2.5.1.1.4. Click on "Verify OTP" to enter verify employee's Aadhaar number

| 🤕 સમગ્ર સામાગિલ સુરક્ષા મિશન     |                  |                                                                                                    | हिंदी                                      | Janpad Panchayat, KOLARAS 🗸 | * 🔒 🏭                | 01 : 17 : 51<br>Monday 12 February |
|----------------------------------|------------------|----------------------------------------------------------------------------------------------------|--------------------------------------------|-----------------------------|----------------------|------------------------------------|
| र्जा शाज्य जनसंख्या पंजी प्रबंधन | eAut             | h of Employee for Approval of Reque                                                                                                    | est ×                                      | ]                           |                      |                                    |
|                                  | User Name:       | KD15827                                                                                                    |                                            |                             |                      |                                    |
| Home Employee Mgmt 🛩 Reli        | Employee Name:   | KamleshDhakad                                                                                                    |                                            |                             |                      |                                    |
|                                  | Samagra ID:      | 10000077                                                                                                    |                                            |                             |                      | _                                  |
|                                  | Reference No:    | 851226320370111111                                                                                                    |                                            |                             |                      |                                    |
| S.No User Name Name              |                  | मेरे द्वारा इस समग्र आईडी की जानकारी देखने के बा<br>रहा है। यदि इस सत्यापन में त्रुटिपूर्ण अनुमोदन या अस्त<br>उसकी सम्पूर्ण जवाबदारी मेरी स्वयं की होगी। | ाद सत्यापन किया जा<br>वीकृति की जाती है तो |                             |                      |                                    |
| 1 KD15827 Kamlesh D              | a.               | OTP Sent to the Mobile No - *******5976                                                                                                    |                                            | Enter OTP recei             | ved on               |                                    |
|                                  | Apply Th<br>9653 | Apply three           70         Ke-generate after           Verify OTP                                                                                  |                                            | employee's mot              | oile No.<br>Verify O | TP"                                |

2.5.1.1.5. Success Message will be displayed on successful activation of Employee profile.

| 🧿 समग्र समाजित्व सुरक्षा विद्यत |                                                                                                    |           |  |  |
|---------------------------------|----------------------------------------------------------------------------------------------------|-----------|--|--|
| राज्य जनसंख्या पंजी प्रबंध      | াল प्रणाली                                                                                          |           |  |  |
|                                 | कर्मचारी प्रवंधन (Employees Adminis                                                                 | stration) |  |  |
| Home Employee Mgmt 👻 F          |                                                                                                    |           |  |  |
|                                 | Message                                                                                             |           |  |  |
| No Record Found.                | User KD15827 has been successfully activated .<br>उपयोगकर्ती KD15827 सफलतापूर्वक सक्रिय हो गया है । |           |  |  |
|                                 |                                                                                                    | Close     |  |  |
|                                 |                                                                                                    |           |  |  |
|                                 |                                                                                                    |           |  |  |
|                                 |                                                                                                    |           |  |  |
|                                 |                                                                                                    |           |  |  |

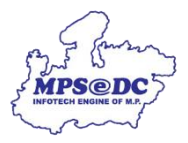

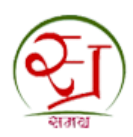

- 2.5.1.2. Verify Through Biometric
  - 2.5.1.2.1. To verify employee via Biometric click on "Apply Through Biometric" button
  - 2.5.1.2.2. Click on "AUTH Through Biometric"

| ञ्चा समग्र सामाजिक सुरक्षा मिशल                                                      |                |                                                                                                    | हिंदी                                    | Janpad Panchayat, KOLARAS 😽 | * • •     | 01 21 46 PM<br>Monday 12 February 2024 |
|--------------------------------------------------------------------------------------|----------------|----------------------------------------------------------------------------------------------------|------------------------------------------|-----------------------------|-----------|----------------------------------------|
| 🟹 शज्य जनसंख्या पंजी प्रबंधन प्रय                                                    | गाली           |                                                                                                    |                                          |                             |           |                                        |
| च्लाव                                                                                | eAut           | h of Employee for Approval of Reques                                                                                                    | st ×                                     |                             |           |                                        |
| Home Employee Marcit + Dalia                                                         | User Name:     | KD15827                                                                                                    |                                          |                             | _         |                                        |
|                                                                                      | Employee Name: | KamleshDhakad                                                                                                    |                                          |                             | // • • •  |                                        |
|                                                                                      | Samagra ID:    | 10000077                                                                                                    |                                          | Click of                    | n "Apply  | Through                                |
|                                                                                      | Reference No:  | 851226320370111111                                                                                                    |                                          | Bior                        | netric" k | outton.                                |
| S.No         User Name         Name           1         K015827         Karrlesh Dhi | 8              | मेरे द्वारा इस समग्र आईडी की जानकारी देखने के बात<br>रहा है। यदि इस सत्यापन में टुटिपूर्ण अनुमोदन या अर्स्य<br>उसकी सम्पूर्ण जवाबदारी मेरी स्वयं की होगी। | द सत्यापन किया जा<br>ोकृति की जाती है तो | tion Date Re-Acti           | ivate     |                                        |
|                                                                                      | Apply Th       | Apply through Bi                                                                                                    | ometric                                  |                             |           |                                        |
| Click on "Auth Through<br>Biometric"                                                 |                | AUTH Through Biometric                                                                                                    |                                          |                             |           |                                        |
|                                                                                      |                |                                                                                                    |                                          |                             |           |                                        |

- 2.5.1.2.3. Check for ready status of your biometric device
- 2.5.1.2.4. Click on "Capture Finger Print for Authentication"

| 🛞 રામગ સામાનિત સુરક્ષા મિશન         |                                       |                                                                                                    | हिंदी                      | Janpad Pan | chayat, KOL | ARAS 🗸                                   | *                             | a #                          | 01 : 23 : 27 PM<br>Monday 12 February 2024 |       |
|-------------------------------------|---------------------------------------|----------------------------------------------------------------------------------------------------|----------------------------|------------|-------------|------------------------------------------|-------------------------------|------------------------------|--------------------------------------------|-------|
| न्त्रि शज्य जनसंख्या पंजी प्रबंधन ! | eAuth                                 | n of Employee for                                                                                          |                            |            |             | E                                        |                               |                              |                                            |       |
| শানের                               | User Name:                            | KD15827                                                                                                    |                            |            |             |                                          |                               |                              |                                            |       |
|                                     | Employee Name: KamleshDhakad          |                                                                                                    |                            |            |             |                                          |                               |                              |                                            |       |
| Home Employee Mgmt 👻 Relie          | Samagra ID:                           | 10000077                                                                                                   |                            |            |             |                                          |                               |                              |                                            |       |
|                                     | Reference No:                         | 8512263203701111                                                                                           | 11                         |            |             |                                          |                               |                              |                                            |       |
|                                     |                                       | मेरे द्वारा इस समग्र आई<br>रहा है। यदि इस सत्यापन<br>उसकी सम्पूर्ण जवाबदार्र                               |                            |            |             |                                          |                               |                              |                                            |       |
| S.No User Name Name                 |                                       |                                                                                                    |                            | tion Date  |             | Re-Activ                                 | ite                           |                              |                                            |       |
| 1 KD15827 Kamlesh Dh                | Apply Th                              | O<br>rough OTP                                                                                             | Apply through Biometric    |            |             | Re-Activ                                 | ate                           |                              |                                            |       |
| Check for "READY"                   | Available RDService<br>Port : 11100 S | AUTH Through Blometric<br>able BDSenice<br>ort : 11100 Status : READY(Precision - Biometric Device is read |                            |            | Cli<br>for  | ck or<br><sup>.</sup> Aut                | າ "C<br>her                   | apt<br>itica                 | ure Finger<br>ation"                       | Print |
|                                     | Сар                                   | ture Finger Print for A                                                                                    | uthentication with Aadhaar |            | Pres<br>PB5 | PrecisionMa<br>cision Man<br>10 - Device | nagemen<br>agemen<br>e update | tApp<br>t Client<br>d Succes | ··· ×                                      |       |

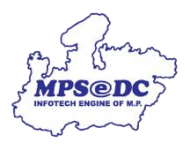

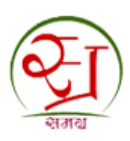

| न्तु रतन्त्र सामाजित्त सुरथा तिखन                                                    |                                                                                   | हिंदी                          | Janpad Panchayat, KOLARAS 🗸 🔺 🔒 📰 01 : 23 : 51 PM.<br>Monday 12 February 2024 |
|--------------------------------------------------------------------------------------|-----------------------------------------------------------------------------------|--------------------------------|-------------------------------------------------------------------------------|
| रिया प्रबंधनः                                                                        | e<br><u>Please place the Finger for</u><br><u>Capture</u><br>User Na              | .*                             |                                                                               |
| Home Employee Mgmt + Relie                                                           | Employee Na<br>Samagra<br>Reference                                               | ग्रपन किया जा<br>की जाती हे तो |                                                                               |
| S.No.         User Name         Name           1         KD18827         Kamérah Dis | Ape                                                                               | tric                           | Iron Data Re-Activate Re-Activate                                             |
|                                                                                      | Available RDS<br>Port : 111<br>Capture Finger Print for Authentication with Aadha | read ~                         |                                                                               |
|                                                                                      |                                                                                   |                                |                                                                               |

#### 2.5.1.2.5. Capture Finger print on device

# 2.5.1.2.6. Click on "Verify Through Finger Print" to verify employee via Biometric

| 🐑 रामग्र साम | ाजिक सुरक्षा मिशन | 7                 |                          |                         |                     |                                                                       | हिंदी                                                                                                    | Janpad Panch | ayat, KOLARAS 😽 | *    | • | 01 26 52 PM<br>Monday 12 February 202 |
|--------------|-------------------|-------------------|--------------------------|-------------------------|---------------------|-----------------------------------------------------------------------|----------------------------------------------------------------------------------------------------|--------------|-----------------|------|---|---------------------------------------|
|              | Q                 | Je                | ाज्य जनसंख्य             | या पंजी प्रबंधन !       | eAuth               | n of Employee f                                                       | or Approval of Request ×                                                                                                    |              |                 |      |   |                                       |
|              | ्यज               | ai -              |                          |                         | User Name:          | KD15827                                                               |                                                                                                    |              |                 |      |   |                                       |
|              |                   |                   |                          |                         | Employee Name:      | KamleshDhakad                                                         |                                                                                                    |              |                 |      |   |                                       |
|              | Н                 | ome               | Employee                 | Mamt <del>-</del> Relie | Samagra ID:         | 10000077                                                              |                                                                                                    |              |                 |      |   |                                       |
|              |                   |                   |                          | ×                       | Reference No:       | 85122632037011                                                        | 1111                                                                                                    | _            |                 |      |   |                                       |
|              |                   |                   |                          |                         |                     | मेरे द्वारा इस समग्र अ<br>रहा है। यदि इस सत्या<br>उसकी सम्पूर्ण जवाबव | भईडी की जानकारी देखने के बाद सत्यापन किया जा<br>1पन में त्रुटिपूर्ण अनुमोदन या अस्वीकृति की जाती है तो<br>दारी मेरी स्वयं की होगी। |              |                 |      |   |                                       |
|              | S.N               |                   | User Name                | Name                    |                     | 0                                                                     |                                                                                                    | tion Date    | Re-Activ        | rate |   |                                       |
|              | 1                 |                   | KD15827                  | Kamlesh Dha             | Apply Th            | rough OTP                                                             | Apply through Biometric                                                                                                    |              | Re-Acti         | vate |   |                                       |
|              |                   |                   |                          |                         |                     | AUTH Thr                                                              | ough Biometric                                                                                                    |              |                 |      |   |                                       |
|              |                   |                   |                          |                         | Available RDService | e                                                                     |                                                                                                    |              |                 |      |   |                                       |
|              |                   |                   |                          |                         | Port : 11100 S      | tatus : READY(Pr                                                      | recision - Biometric Device is read                                                                                                |              |                 |      |   |                                       |
|              | Click<br>Thro     | on<br>ugł<br>Prii | "Verif<br>n Finge<br>nt" | y<br>r                  | Сар                 | ture Finger Print for                                                 | Authentication with Aadhaar ugh Finger Print                                                                                       |              |                 |      |   |                                       |

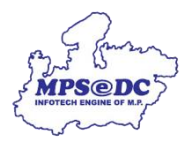

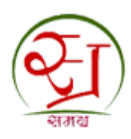

#### 2.5.1.2.7. Success Message will be displayed on successful activation of Employee profile

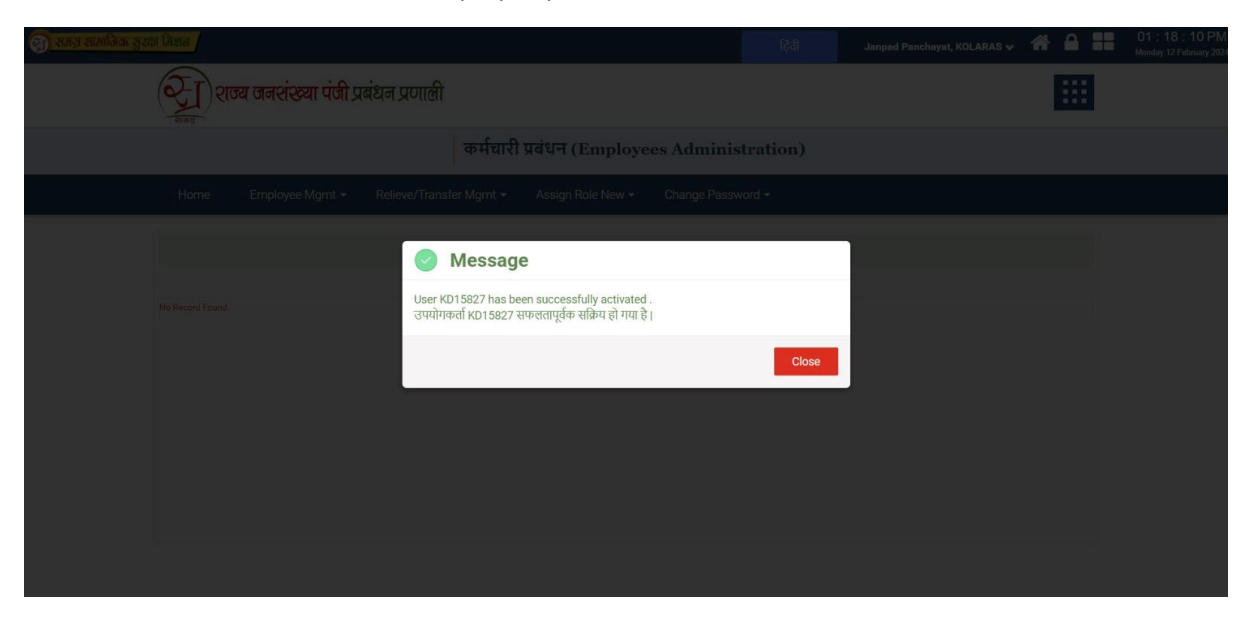

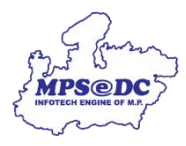

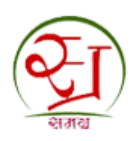

# User Manual - Hindi

#### 1. SPR कर्मचारी प्रोफ़ाइल को निष्क्रिय करना:

जब किसी कर्मचारी की उपयोगकर्ता प्रोफ़ाइल निष्क्रिय कर दी गई है, तो उसे एसपीआर पोर्टल पर निम्नलिखित संदेश मिलेगा

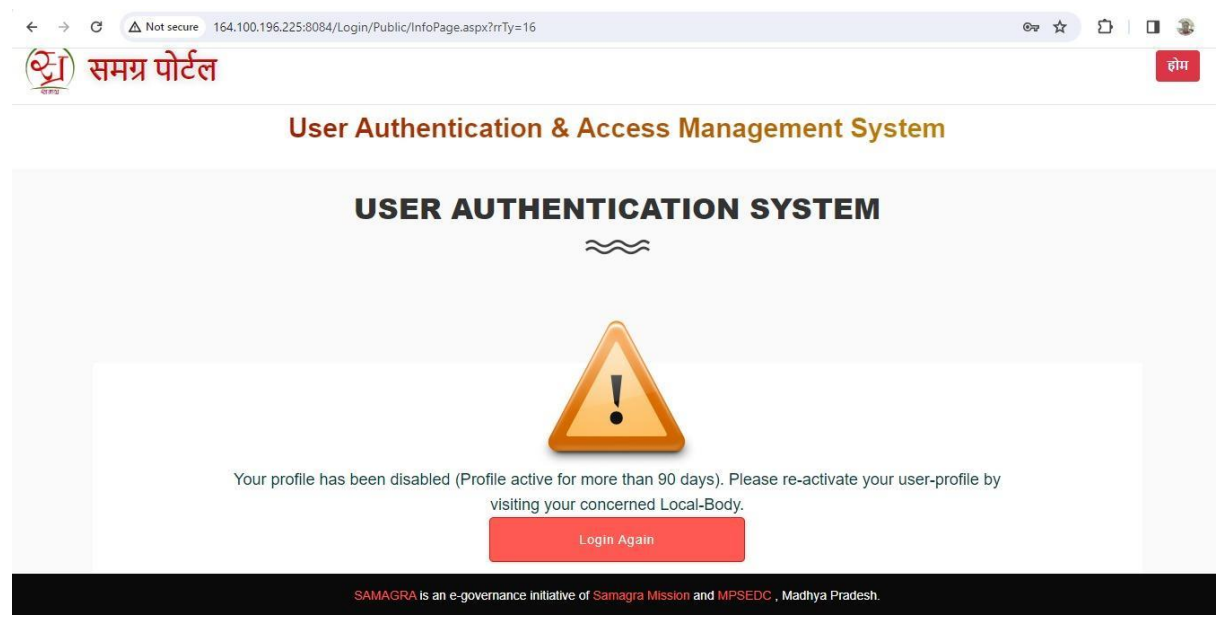

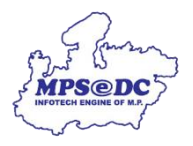

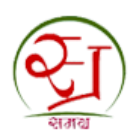

#### 2. Reverification by Local Body:

2.1. निम्नलिखित लिंक का उपयोग करके एसपीआर पोर्टल में लॉग इन करें:

लिंक: <u>https://spr.samagra.gov.in/Login/Public/sLogin.aspx</u>

- 2.1.1 यूजरनेम और पासवर्ड दर्ज करें
- 2.1.2. केप्चा भरे
- 2.1.3. "लॉगिन" बटन पर क्लिक करें

| 🛞 સમગ્ર સામાનિબ સુરથાા મિશન મધ્યપ્રવેશ                                                                                                    |                                                      |                                                                                  | Home               |
|----------------------------------------------------------------------------------------------------|------------------------------------------------------|----------------------------------------------------------------------------------|--------------------|
| 😥 २१ज्य जनसंख्या पंजी प्रबंधन प्रणाक्षी                                                                                                    | 0755-2558391 / 2555700<br>md.samagra@mp.gov.in       | मिशन संचालक, समग्र सामाजिक सुरक्षा मिशन (म॰प्र॰)<br>1250, तुलसी नगर भोपाल-482003 |                    |
| USER AUTHENTI                                                                                                    | CATION & ACCESS MANAGEM                              | ENT SYSTEM                                                                       |                    |
| सूचना                                                                                                    |                                                      | Login Here                                                                       | 2                  |
| 1. कुम्बमा आग दे की Portal में काम सन्दे के बाद पेज के उपर दिया गया logoul f<br>कार्य को समारत करें , आम आप logout नहीं करेंगे और browser को बंद करते 1<br>कार से बंद कर दिए जामेगा | हेंक पर स्लिक कर के अपने<br>हे तो आप का लोगिन अस्थाई | User Name                                                                        |                    |
| <ol> <li>कृष्या आप अपन पासवर्ड हर महीने बढलते रहे ।</li> <li>आप अपना लोगिन और पासवर्ड किसी को भी न दे ।</li> </ol>                                                                  | 550                                                  | Password                                                                         | Collection and the |
| Notice                                                                                                    | - <u> </u>                                           | Enter characters being disolayed in above image.                                 | यूजरनेम और         |
| 1. If you do not log out gracefully using the logout button and close 1 close/exit button, Your accour 2. Please Change Your Passer                                                 | he browser by clicking                               |                                                                                  | पासवर्ड दर्ज क     |
| 3. Never give/tibare your login: 여니아이 역                                                                                                    | ८न पर<br>कर्मे                                       | Login                                                                            | केप्चा भरे         |
| 19 (19)                                                                                                    | TYX Fo                                               | orgot Password? Click here to initiate Password Recovery.                        |                    |

- 2.2. कर्मचारी प्रोफ़ाइल पुनः सक्रियण पृष्ठ पर जाएँ
  - 2.2.1. मेनू बार पर "कर्मचारी प्रबंधन" पर क्लिक करें
  - 2.2.2. उप-मेनू के अंतर्गत उप-मेनू के अंतर्गत "कर्मचारी प्रोफ़ाइल पुनः सक्रिय करें ' पर क्लिक करें

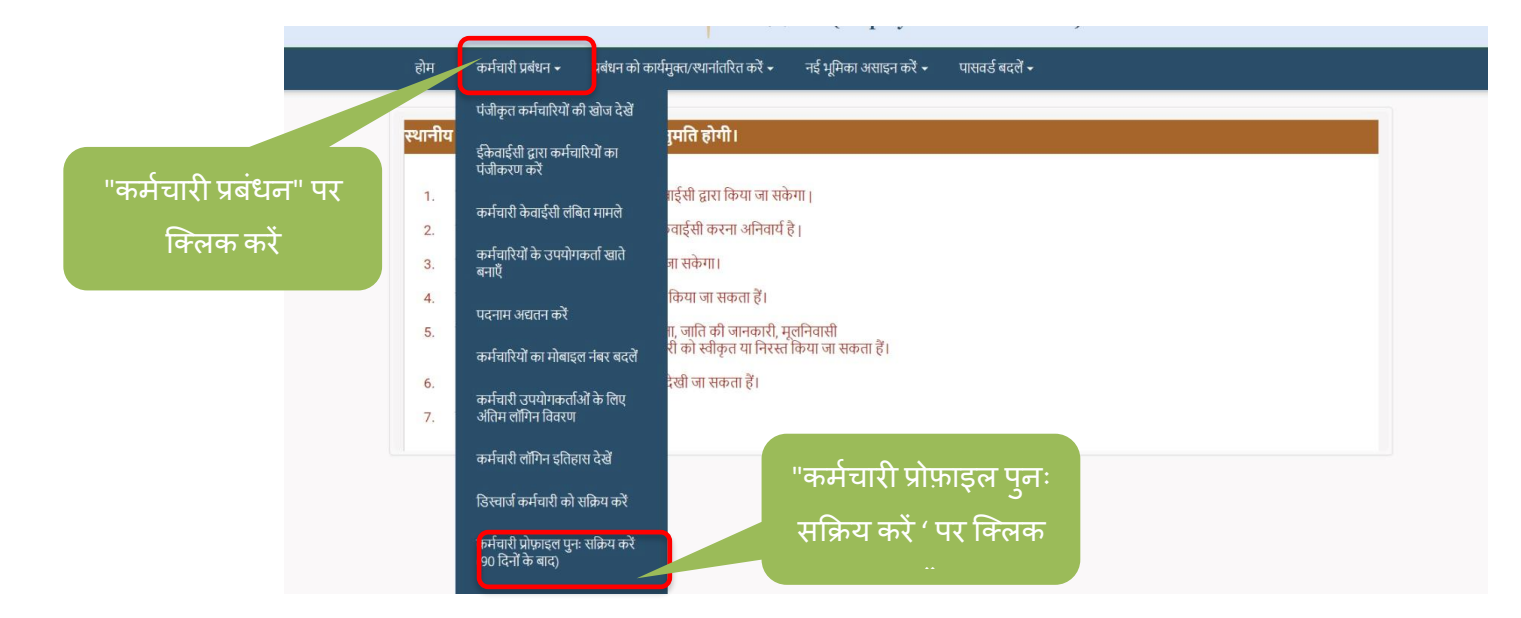

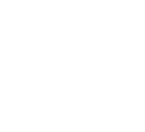

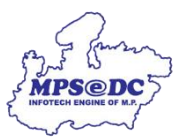

- 2.3. लंबित अनुरोधों की सूची देखें
  - 2.3.1. कर्मचारी की प्रोफ़ाइल को पुनः सक्रिय करने के लिए " Re-activate" बटन पर क्लिक करें

| 🥶 समग्र सामाजिक सुरक्ष | ा मिशन |                |                                     |                               | हिंदी           | Janpad Panchayat, | , KOLARAS 🗸 🔺 | ▲ ■ | 01 : 14 : 35 PM<br>Monday 12 February 2024 |
|------------------------|--------|----------------|-------------------------------------|-------------------------------|-----------------|-------------------|---------------|-----|--------------------------------------------|
|                        | राजय   | থাত্য जनसंख्या | । <mark>पंजी</mark> प्रबंधन प्रणाली |                               |                 |                   |               |     |                                            |
|                        |        |                | 1                                   | कर्मचारी प्रबंधन (Employees ) | Administration) |                   |               |     |                                            |
|                        | Home   | Employee M     | gmt 👻 Relieve/Transfer              | "Re-activate                  | "बटन पर         |                   |               |     |                                            |
|                        |        |                |                                     | <b>क्लि</b> क                 | करें            |                   |               |     |                                            |
|                        | S.No   | User Name      | Name                                |                               |                 | ctivation u.      | Re-Activate   |     |                                            |
|                        | 1      | KD15827        | Kamlesh Dhakad                      | Shri Khyaliram Dhakad         | 05/08/1985      | - 2               | Re-Activate   |     |                                            |
|                        |        |                |                                     |                               |                 |                   |               |     |                                            |
|                        |        |                |                                     |                               |                 |                   |               |     |                                            |
|                        |        |                |                                     |                               |                 |                   |               |     |                                            |
|                        |        |                |                                     |                               |                 |                   |               |     |                                            |
|                        |        |                |                                     |                               |                 |                   |               |     |                                            |
|                        |        |                |                                     |                               |                 |                   |               |     |                                            |

- 2.4. कर्मचारी विवरण की पुष्टि करें
  - 2.4.1. यदि कर्मचारी का विवरण सही है, तो आधार e Auth का उपयोग करके कर्मचारी को सत्यापित करने के लिए "re -activate " पर क्लिक करें।

| જ્યું રામવા સામાનિક્ત સુરક્ષા મિશન |                 | Re-Veri                      | fication Request |                  | ×                 | Janpad Panchayat, KO | olaras 🗸 倄  | A # | 01 15 18 PM<br>Monday 12 February 202 |
|------------------------------------|-----------------|------------------------------|------------------|------------------|-------------------|----------------------|-------------|-----|---------------------------------------|
| (र्ट्रा) शज्य जनसंख्या पंजी प्रबंध |                 | Samagra Id:                  |                  | 1000             |                   |                      |             |     |                                       |
|                                    |                 | User Name:<br>Creation Date: |                  | 29/04/20         | 14                |                      |             |     |                                       |
| Home Employee Mgmt 👻 Ra            |                 | Samagra                      |                  | Aadhaar          | Photo             |                      |             |     |                                       |
|                                    | Name            | Shirin Pathan                |                  | Shirin<br>Pathan |                   |                      |             |     |                                       |
| S.No User Name Nav                 | Name<br>(Hindi) | चिरंजीत बरेले                | चिरंज            |                  |                   | Date                 | Re-Activate |     |                                       |
| T KD15827 Kamlesh                  | Dob             | 29/10/1989                   |                  | 29/09/198        | 2                 |                      | Re-Activate |     |                                       |
| "re -activate " पर                 |                 | Female                       |                  | Male             |                   |                      |             |     |                                       |
| क्लिक करें।                        |                 | Ward                         | /Gp Mapping List |                  | _                 |                      |             |     |                                       |
|                                    |                 | P Name District Name         | Mapping Date     | Last<br>4 2/7/2  | verification Date |                      |             |     |                                       |
|                                    |                 |                              | Re-Activate      |                  |                   |                      |             |     |                                       |
|                                    |                 |                              |                  |                  |                   |                      |             |     |                                       |
|                                    |                 |                              |                  |                  |                   |                      |             |     |                                       |

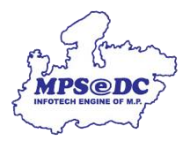

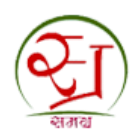

- 2.5. आधार eAuth का उपयोग करके उपयोगकर्ता को सत्यापित करें
  - 2.5.1. eAUTH का मोड चुनें
  - 2.5.1.1. OTP के जरिए वेरिफाई करें
    - 2.5.1.1.1. ओटीपी के माध्यम से कर्मचारी को सत्यापित करने के लिए "Apply Through OTP " बटन पर क्लिक करें

| छा रामग्र सामाजिक सुरक्षा मिथल         |                |                                                                                                    | Janpa                   | id Panchayat, KOLARAS 👽 | *    |   | 01 16 05 PM<br>Monday 12 February 2024 |
|----------------------------------------|----------------|----------------------------------------------------------------------------------------------------|-------------------------|-------------------------|------|---|----------------------------------------|
| न्त्रि शाज्य जनसंख्या पंजी प्रबंधन प्र |                |                                                                                                    |                         | E                       |      |   |                                        |
|                                        | eAut           | of Employee for Approval of Request                                                                                                    | ×                       |                         |      |   |                                        |
| Home Employee Mgmt <del>-</del> Relie  | User Name:     | KD15827                                                                                                    |                         |                         |      |   |                                        |
| -                                      | Employee Name: | KamleshDhakad                                                                                                    |                         |                         |      | - |                                        |
| Through OTD " तरन                      | Samagra ID:    | 10000077                                                                                                    |                         |                         |      |   |                                        |
| Through OTP SCO                        | Reference No:  | 851226320370111111                                                                                                    |                         |                         |      |   |                                        |
| पर क्लिक करें                          |                | मेरे द्वारा इस समग्र आईडी की जानकारी देखने के बाद सत्यापन किय<br>रहा है। यदि इस सत्यापन में द्वटिपूर्ण अनुमोदन या अस्वीकृति की जाती i<br>उसकी सम्पूर्ण जवाबदारी मेरी स्वयं की होगी। | ा जा tion Date<br>है तो | Re-Acti                 | vate |   |                                        |
|                                        | Apply Th       | Apply through Biometric                                                                                                    |                         |                         |      |   |                                        |

2.5.1.1.2. कर्मचारी के आधार से जुड़े मोबाइल नंबर पर ओटीपी प्राप्त करने के लिए "Get OTP " बटन पर क्लिक करें।

| 🥶 समग्र सामाजिक सुरथ | ता भिशत |                      |                     |                |                                                                                                    |                                        | Janpad Panchayat, KOLARAS 🗸 🔺 | • = | 01:17:06 Pf<br>Monday 12 February 20 |
|----------------------|---------|----------------------|---------------------|----------------|----------------------------------------------------------------------------------------------------|----------------------------------------|-------------------------------|-----|--------------------------------------|
|                      | Q.      | গুত্য জনমাঁহক        | या पंजी प्रबंधन प्र | णाली           |                                                                                                    |                                        | , I                           |     |                                      |
|                      | হারায়  |                      |                     | eAuth          | n of Employee for Approval of Requ                                                                                                    | iest ×                                 |                               |     |                                      |
|                      | Homo    | Employee             | Marrat - Dolio      | User Name:     | KD15827                                                                                                    |                                        |                               |     |                                      |
|                      | nome    | Linpioyee            | Night + Relie       | Employee Name: | KamleshDhakad                                                                                                    |                                        |                               |     |                                      |
|                      |         |                      |                     | Samagra ID:    | 100000077                                                                                                    |                                        |                               |     |                                      |
|                      |         |                      |                     | Reference No:  | 851226320370111111                                                                                                    |                                        | "Get OTP " बटन प              | नर  |                                      |
|                      | S.No    | User Name<br>KD15827 | Name<br>Kamlesh Dha |                | मेरे द्वारा इस समग्र आईडी की जानकारी देखने के<br>रहा है। यदि इस सत्यापन में त्रुटिपूर्ण अनुमोदन या अ<br>उसकी सम्पूर्ण जवाबदारी मेरी स्वयं की होगी। | बाद सत्यापन किंग्<br>।स्वीकृति की जाती | क्लिक करें।                   |     |                                      |
|                      |         |                      |                     | Apply Th       | ough OTP Apply through                                                                                                    | Biometric                              |                               |     |                                      |

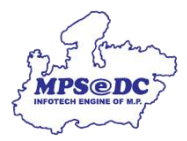

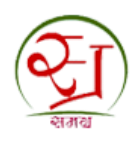

- 2.5.1.1.3. कर्मचारी के मोबाइल नंबर (आधार से लिंक्ड) पर प्राप्त OTP को टेक्स्ट बॉक्स में दर्ज करें
- 2.5.1.1.4. सत्यापित कर्मचारी का आधार नंबर दर्ज करने के लिए "Verify OTP " पर क्लिक करें

| समग्र सामाजिक सुरथ | ा मिशन |              |                          |                |                                                                                                    | हिंदी                           | Janpad Panchayat, KOLARAS 👽 | * 8 #     | 01 : 17 : 51 F<br>Monday 12 February |  |
|--------------------|--------|--------------|--------------------------|----------------|----------------------------------------------------------------------------------------------------|---------------------------------|-----------------------------|-----------|--------------------------------------|--|
|                    | रागय र | शज्य जनसंख्य | ग पंजी प्रबंधन !         | eAuth          | eAuth of Employee for Approval of Request                                                                                                    |                                 |                             |           |                                      |  |
|                    |        |              |                          | User Name:     | KD15827                                                                                                    |                                 |                             |           |                                      |  |
|                    |        |              | /Igmt <del>-</del> Relie | Employee Name: | KamleshDhakad                                                                                                    |                                 |                             |           |                                      |  |
|                    | _      | 120 s.       |                          | Samagra ID:    | 10000077                                                                                                    |                                 |                             | _         |                                      |  |
|                    |        |              |                          | Reference No:  | 851226320370111111                                                                                                    |                                 |                             |           |                                      |  |
|                    | S.No   | User Name    | Name                     |                | मेरे द्वारा इस समग्र आईडी की जानकारी देखने के र<br>रहा है। यदि इस सत्यापन में त्रुटिपूर्ण अनुमोदन या अ<br>उसकी सम्पूर्ण जवाबदारी मेरी स्वयं की होगी। | बाद सत्यापन ि<br>स्वीकृति की जा | OTP को टेक्स्ट ब            | ॉक्स में  |                                      |  |
|                    | 1      | KD15827      | Kamlesh Dha              |                | OTP Sent to the Mobile No - *******5976                                                                                                    |                                 | दर्ज करे                    |           |                                      |  |
|                    |        |              |                          | Apply Th       | rough OTP Apply 1<br>70 te generate afte<br>Verify OTP                                                                                               | metric                          | "Verify OT<br>करें          | P " पर वि | लक                                   |  |

2.5.1.1.5. कर्मचारी प्रोफ़ाइल के सफल सक्रियण पर सफलता संदेश प्रदर्शित किया जाएगा.

| 🥘 रामच सामाजिक सुरक्षा मिशन |                                                                                                    | हिंदी     | Janpad Panchayat, KOLARAS 🐦 | * • • | 01 : 18 : 10 PN<br>Monday 12 February 202 |
|-----------------------------|----------------------------------------------------------------------------------------------------|-----------|-----------------------------|-------|-------------------------------------------|
| रिंग शान्य जनसंख्या पंजी !  | प्रबंधन प्रणाली                                                                                     |           |                             | -     |                                           |
|                             | कर्मचारी प्रवंधन (Employees Adminis                                                                 | stration) |                             |       |                                           |
| Home Employee Mgmt +        |                                                                                                    |           |                             |       |                                           |
|                             | Message                                                                                             |           | <b></b>                     |       |                                           |
| No Record Found             | User KD15827 has been successfully activated.<br>उपयोगकर्ती KD15827 सफलतापूर्वक संक्रिय हो गया है । |           |                             |       |                                           |
|                             |                                                                                                    | Close     |                             |       |                                           |
|                             |                                                                                                    |           |                             |       |                                           |
|                             |                                                                                                    |           |                             |       |                                           |
|                             |                                                                                                    |           |                             |       |                                           |
|                             |                                                                                                    |           |                             |       |                                           |

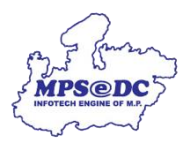

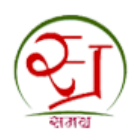

### 2.5.1.2. बायोमेट्रिक के माध्यम से सत्यापन करें

- 2.5.1.2.1. बायोमेट्रिक के माध्यम से कर्मचारी को सत्यापित करने के लिए "apply through biometric " बटन पर क्लिक करें
- 2.5.1.2.2. "AUTH Through Biometric" पर क्लिक करें

| Croze orazizzzu tidi yzizze zund     Conserve orazizzzu tidi yzizze zund     Conserve orazizze zund     Conserve orazizze zund     Conserve orazizze zund     Conserve orazizze zund     Conserve orazizze zund     Conserve orazizze zund | ञ्च रामग्र सामाजिक सुरक्षा भिशन                                                                                   |                              | हिंदी                                                                                                    | Janpad Panchayat, KOLARAS 🗸 🎢 🖴 📑 01 21 46 PM.<br>Monday 12 February 2024 |
|----------------------------------------------------------------------------------------------------|----------------------------------------------------------------------------------------------------|------------------------------|----------------------------------------------------------------------------------------------------|---------------------------------------------------------------------------|
| Image: Image: Image                     | 🐑 शाज्य जनसंख्या पंजी प्रबंधन प्रप                                                                                | गाली                         |                                                                                                    |                                                                           |
| Home Employee Mgmt - Reta         User Name:       KamleshDhakad         Samagra ID:       100000077         Reference No:       851226320370111111         市 Kornes       KamleshDhakad         Greene No:       851226320370111111         市 Xignt set Hurst Misch Ф mineriol 2 keih Ф aira teaurum fibru mi at teid ab grift)       Frederene Ab:         Wart Name:       KamleshDhakad         Samagra ID:       100000077         Reference No:       851226320370111111         市 Xignt set Hurst Misch Ф mineriol 2 keih Ф aira teaurum fibru mi at teid ab grift)       The Re-Activate         Warth Through       Murti Through Biometric         Apply Through OTP       Apply through Biometric         Apply Through Biometric       MUTH Through Biometric                                                                                                    | रामय                                                                                                    | eAut                         | n of Employee for Approval of Request                                                                                                    |                                                                           |
| Imployee Name:       Employee Name:       KamleshDhakad         Samagra ID:       100000077         Reference No:       85122632037011111         Imployee Name:       KamleshDhakad         Samagra ID:       100000077         Reference No:       85122632037011111         Imployee Name:       Imployee Name:         Imployee Name:       KamleshDhakad         Samagra ID:       100000077         Reference No:       85122632037011111         Imployee Name:       Imployee Name:         Imployee Name:       Imployee Name:         Imployee Name:                                                                                                    | Home Employee Marcit + Palie                                                                                      | User Name:                   | KD15827                                                                                                    | "apply through                                                            |
| Samagra ID:       100000077         Reference No:       851226320370111111         में द्वारा इस साम आईची की जानगरी देखने के बाद सखापन किया जा<br>रहा है। यदे इस सखायम में मुंटिपूर्ण अनुमोदन या अस्वीमृति की जाती है जो         "AUTH Through<br>Biometric" पर किलक करें                                                                                                    |                                                                                                    | Employee Name:               | KamleshDhakad                                                                                                    | biometric " बटन पर                                                        |
| In the second second                                  |                                                                                                    | Samagra ID:<br>Reference No: | 851226320370111111                                                                                                    | किंगक को                                                                  |
|                                                                                                    | 8.80     User Nume     Name       1     K015827     Kamleth Dh       "AUTH Through       Biometric" पर क्लिक करें | Apply Tł                     | मेरे द्वारा इस समय आईडी की जानकारी देखने के बाद सरमापन किया जा<br>रहा है। यदि इस सरमापन में त्रुटिपूर्ण अनुमोदन या अस्तीकृति की जाती है तो<br>उसकी सम्पूर्ण जवाबदारी मेरी स्वयं की होगी।<br>orugh OTP<br>Apply through Biometric | Ner Date<br>Re-Activate                                                   |

2.5.1.2.3. अपने बायोमेट्रिक डिवाइस की "Ready" स्थिति की पुष्टि करें

2.5.1.2.4. "Capture Finger Print for Authentication " पर क्लिक करें

| 🥎 रामग्र रामाजिल सुरक्षा विश्वन |                    |                                                                         | हिंदी                                                                                                    | Janpad Panc | hayat, KOLAF    | ras 🗸 🥤                                   | 8                                  | ==              | 01 : 23 : 27 PM<br>Monday 12 February 2024 |        |
|---------------------------------|--------------------|-------------------------------------------------------------------------|----------------------------------------------------------------------------------------------------|-------------|-----------------|-------------------------------------------|------------------------------------|-----------------|--------------------------------------------|--------|
| राज्य जनसंख्या पंजी प्रबंधन !   | eAuth              | n of Employee fo                                                        | r Approval of Request ×                                                                                                    |             |                 |                                           |                                    |                 |                                            |        |
|                                 | User Name:         | KD15827                                                                 |                                                                                                    |             |                 |                                           |                                    |                 |                                            |        |
|                                 | Employee Name:     | KamleshDhakad                                                           |                                                                                                    | _           | _               | _                                         |                                    |                 |                                            |        |
| Home Employee Mgmt - Relie      | Samagra ID:        | 100000077                                                               |                                                                                                    |             |                 |                                           |                                    |                 |                                            |        |
|                                 | Reference No:      | 8512263203701111                                                        | 11                                                                                                    |             |                 |                                           |                                    |                 |                                            |        |
|                                 |                    | मेरे द्वारा इस समग्र आ<br>रहा है। यदि इस सत्याप<br>उसकी सम्पूर्ण जवाबदा | ईडी की जानकारी देखने के बाद सत्यापन किया जा<br>न में त्रुटिपूर्ण अनुमोदन या अस्वीकृति की जाती है तो<br>री मेरी स्वयं की होगी। |             | -               |                                           |                                    |                 |                                            |        |
| S.No User Name Name             |                    |                                                                         | tion Date                                                                                                    |             | Re-Activate     |                                           |                                    |                 |                                            |        |
| 1 KD15827 Kamlesh Dhx           | Apply Th           | O<br>rough OTP                                                          | Apply through Biometric                                                                                                    |             |                 | Re-Activate                               |                                    |                 |                                            |        |
| "Ready" स्थिति की पुष्टि        | Available RDServic | AUTH Throu                                                              | ugh Biometric                                                                                                    |             | Сар             | ture                                      | Fing                               | ger             | Print for                                  |        |
| करें                            | Port : 11100 S     | tatus : READY(Pre                                                       | cision - Biometric Device is read                                                                                             |             | Aut             | hent                                      | icat                               | ion             | " पर किल                                   | क करें |
|                                 | Сар                | ture Finger Print for A                                                 | uthentication with Aadhaar                                                                                                    |             | Precis<br>PB510 | ecisionManaq<br>ion Manage<br>- Device up | ementApp<br>ement Cli<br>odated St | ent<br>uccessfu | ··· ×                                      |        |

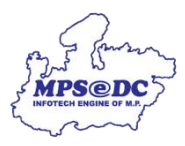

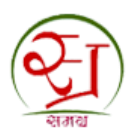

| रिया शाव्य जनसंख्या पंजी प्रबंधन. | Please place the Finger for<br>Capture         | *                              |  |
|-----------------------------------|------------------------------------------------|--------------------------------|--|
|                                   | Employee Na                                    |                                |  |
| Home Employee Mgmt - Relie        | Samagra                                        |                                |  |
|                                   | Reference                                      | ग्रपन किया जा<br>की जाती है तो |  |
| S.No User Name Namo               |                                                | tion Date                      |  |
| T KD19827. Kandeah Div            | Apr                                            | tric                           |  |
|                                   | Available RDS                                  |                                |  |
|                                   | Port : 111                                     | read 👻                         |  |
|                                   | Capture Finger Print for Authentication with A | adhaar                         |  |
|                                   |                                                |                                |  |
|                                   |                                                |                                |  |

2.5.1.2.5. डिवाइस पर फिंगर प्रिंट कैप्चर करें

2.5.1.2.6. बायोमेट्रिक के माध्यम से कर्मचारी को सत्यापित करने के लिए "Verify Through Finger Print" पर क्लिक करें

| 🧿 સમણ સાત | मनिक सुरक्षा भिश्वत                          |                    |                                                                       | हिंदी                                                                                                    | Janpad Pancha | ayat, KOLARAS 🗸 🛛 🛣 | • | 01 26 52 PN<br>Monday 12 February 202 |
|-----------|----------------------------------------------|--------------------|-----------------------------------------------------------------------|----------------------------------------------------------------------------------------------------|---------------|---------------------|---|---------------------------------------|
|           | 🟹) शज्य जनसंख्या पंजी प्रबंधन !              | eAut               | h of Employee fo                                                      | or Approval of Request ×                                                                                                    |               |                     |   |                                       |
|           | समय                                          | User Name:         | KD15827                                                               |                                                                                                    | -             |                     |   |                                       |
|           |                                              | Employee Name:     | KamleshDhakad                                                         |                                                                                                    |               |                     |   |                                       |
|           | Home Employee Marnt - Relie                  | Samagra ID:        | 10000077                                                              |                                                                                                    |               |                     |   |                                       |
| _         |                                              | Reference No:      | 851226320370111                                                       | 111                                                                                                    |               |                     |   |                                       |
|           |                                              |                    | मेरे द्वारा इस समग्र अ<br>रहा है। यदि इस सत्या<br>उसकी सम्पूर्ण जवाबद | ाईडी की जानकारी देखने के बाद सत्यापन किया जा<br>पन में त्रुटिपूर्ण अनुमोदन या अस्वीकृति की जाती है तो<br>ारी मेरी स्वयं की होगी। |               |                     |   |                                       |
|           | S.No User Name Name                          |                    | -                                                                     |                                                                                                    | tion Date     | Re-Activate         |   |                                       |
|           | 1 KD15827 Kamlesh Dha                        | Apply Th           | o<br>rough OTP                                                        | Apply through Biometric                                                                                                    |               | Re-Activate         |   |                                       |
|           |                                              |                    | AUTH Thro                                                             | bugh Biometric                                                                                                    |               |                     |   |                                       |
|           |                                              | Available RDServic | e                                                                     |                                                                                                    |               |                     |   |                                       |
|           |                                              | Port : 11100 S     | tatus : READY(Pr                                                      | ecision - Biometric Device is read                                                                                               |               |                     |   |                                       |
|           | Click on "Verify<br>Through Finger<br>Print" | Cap                | Uture Finger Print for                                                | Authentication with Aadhaar                                                                                                    |               |                     |   |                                       |

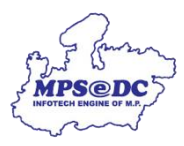

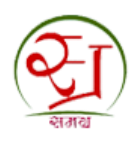

# 2.5.1.2.7. कर्मचारी प्रोफ़ाइल के सफल सक्रिय पर सफलता संदेश प्रदर्शित किया जाएगा।

| र्ट्ट्रे शाज | य जनसंख्या पंजी प्र | बंधन प्रणाली                                                   |                                                                |            |          |  |  |
|--------------|---------------------|----------------------------------------------------------------|----------------------------------------------------------------|------------|----------|--|--|
|              |                     |                                                                | प्रबंधन (Employe                                               | es Adminis | tration) |  |  |
|              |                     |                                                                |                                                                |            |          |  |  |
|              |                     | Wessage           User KD15827 has be<br>उपयोगकर्ती KD15827 से | ट<br>en successfully activated<br>फलतापूर्वक संक्रिय हो गया है |            | Close    |  |  |
|              |                     |                                                                |                                                                |            |          |  |  |